# **Chapter-22**

एँम एस वर्ड 2013 में मेल मर्ज का प्रयोग कैसे करें

### एँम एस वर्ड 2013 में मेल मर्ज का प्रयोग कैसे करें

# (Mail Merge in MS Word 2013)

MS Word में Mail Merge एक उपयोगी टूल है जो आपको list, database, or spreadsheet में store जानकारी का उपयोग करके multiple letters, labels, envelopes, name tags आदि बनाने की अनुमति देता है। Mail Merge करने पर, आपको एक Word Document की आवश्यकता होगी और एक recipient list, जो आमतौर पर Excel Workbook होती है

### How to use Mail Merge

- सबसे पहले एक मौजूदा Word Document खोलें, या एक नया Document बनाएँ।
- Mailings tab से, Start Mail Merge command पर Click करें और ड्रॉप-डाउन मेनू से Step by Step Mail Merge Wizard का चयन करें।

| FILE      | HOME   | INSER                 | T DESIGN        | PAGE L                | AYOUT        | REFERENCES  | S MAILINGS            |
|-----------|--------|-----------------------|-----------------|-----------------------|--------------|-------------|-----------------------|
|           |        |                       |                 |                       |              |             |                       |
| Envelopes | Labels | Start Mail            | Select          | Edit                  | Highligh     | t Address G | ireeting Insert Merge |
|           |        | Merge 🔻               | Recipients * Re | cipient List          | Merge Fiel   | ds Block    | Line Field -          |
| Creat     | te     | E Lette               | rs              |                       |              | W           | /rite & Insert Fields |
| L.        |        | <u> </u> <u>E</u> -ma | il Messages     |                       | L · ·        |             | 2 · · ·   · · · 3 ·   |
| -         |        | Enve                  | lopes           |                       |              |             |                       |
| -         |        | ିନ୍ତ୍ର L <u>a</u> be  | ls              |                       |              |             |                       |
| -         |        | Direc                 | tory            |                       |              |             |                       |
| -         |        | Norn                  | nal Word Docu   | ment                  |              |             |                       |
|           |        | 🔊 Step-               | by-Step Mail N  | /lerge <u>W</u> izard | <sub>N</sub> |             |                       |
| 1         |        |                       |                 |                       | N2.          |             |                       |

Mail Merge Pane दिखाई देगा और जिसमे Merge को पूरा करने के लिए आपको छह मुख्य चरणों के माध्यम से मार्गदर्शन करेगा।

# Step 1:

Select Document type में आप उस Document का प्रकार चुनें जिसे आप बनाना चाहते हैं। हमारे उदाहरण में, हम letters का चयन करेंगे। इसके बाद Step 2 पर जाने के लिए Next: Starting document पर Click करें

# Mail Merge 🔹 👻

| Select document type                                                                                  |
|----------------------------------------------------------------------------------------------------|
| What type of document are<br>you working on?                                                          |
| <ul> <li>Letters</li> </ul>                                                                           |
| E-mail messages                                                                                       |
| Envelopes                                                                                             |
| Clabels                                                                                               |
| <ul> <li>Directory</li> </ul>                                                                         |
| Letters                                                                                               |
| Send letters to a group of<br>people. You can personalize<br>the letter that each person<br>receives. |
| Click Next to continue.                                                                               |
|                                                                                                    |
| Step 1 of 6                                                                                           |
| → <u>Next: Starting document</u>                                                                      |

# Step 2:

Select Starting Document में से Use the current document का उपयोग करें, इसके बाद Step 3 पर जाने के लिए Next: Select recipients पर Click करें

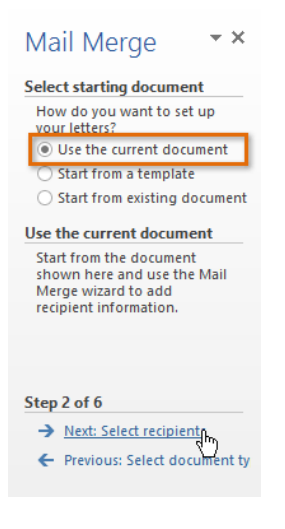

### Step 3:

अब आपको एक address list की आवश्यकता होगी ताकि Word स्वचालित रूप से प्रत्येक address को Document में रख सके। List किसी मौजूदा फ़ाइल में हो सकती है, जैसे Excel Workbook, या आप Mail Merge Wizard के भीतर से new address list type कर सकते हैं।

• Select recipients में से, Use an existing list का चयन करें, फिर फ़ाइल का चयन करने के लिए Browse पर Click करें|

| Mail Merge 🔹 🗙                                     |
|----------------------------------------------------|
| Select recipients                                  |
| Use an existing list                               |
| ○ Select from Outlook contacts                     |
| ○ Type a new list                                  |
| Use an existing list                               |
| Use names and addresses from a file or a database. |
| Browse                                             |
| Edit recipient list                                |
|                                                    |
|                                                    |
| Step 3 of 6                                        |
| ➔ Next: Write your letter                          |
| ← Previous: Starting document                      |

• अपनी फ़ाइल को सिलेक्ट करे और open पर Click करें।

|                | Select Data S                     | ource |                      |                 |            | ×   |
|----------------|-----------------------------------|-------|----------------------|-----------------|------------|-----|
| € ∋ - ↑ 🎚      | ▶ Libraries → Documents → AdWorks |       | ∨ Ċ Se               | arch AdWorks    | ۶          | >   |
| Organize 🔻 New | / folder                          |       |                      | <br>            | - 🗌 🌘      | 2   |
|                | ^ Name                            |       | A                    | В               |            | ( 🔺 |
| 🥽 Libraries    |                                   | 1     | Title                | Last Name       | First Name |     |
| Documents      | Address List                      | 2     | Ms.                  | Albertson       | Kathy      |     |
| J Music        | Letter                            | 3     | Mr.                  | Brennan         | Michael    |     |
| Pictures       |                                   | 4     | Mr.                  | Davis           | William    |     |
| Videos         |                                   | 5     | Ms.                  | Forest          | Eliza      |     |
| H              |                                   | 6     | Mr.                  | Jones           | Dan        |     |
| 🖳 Computer     |                                   | 7     | Ms.                  | Post            | Melissa    | -   |
| 📥 OS (C:)      | v <                               | >     | ${}^{+} \rightarrow$ | ÷ :             | 4          | ]   |
|                | New Source                        |       |                      |                 |            |     |
| 1              | File name: Address List           |       | ✓ A                  | ll Data Sources |            | •   |
|                |                                   | То    | ools 🔻               | Open 🔓          | Cancel     | ]   |

• यदि Address list Excel worksheet में है, तो उस worksheet का चयन करें जिसमें list है और ok पर Click करें।

|                     |                | Select Table                    |                                | ?             | × |
|---------------------|----------------|---------------------------------|--------------------------------|---------------|---|
| Name                | Description    | Modified<br>5/9/2013 2:11:11 PM | Created<br>5/9/2013 2:11:11 PM | Type<br>TABLE |   |
| <                   |                |                                 |                                |               | > |
| ✓ First row of data | contains colur | nn headers                      | ОК                             | Cance         |   |

 Mail Merge Recipients dialog box में, आप प्रत्येक बॉक्स को check या uncheck कर सकते हैं यह नियंत्रित करने के लिए कि कौन से प्राप्तकर्ता मर्ज में शामिल हैं। डिफ़ॉल्ट रूप से, सभी प्राप्तकर्ताओं का चयन किया जाना चाहिए। जब आप पूरा कर लें, तो Ok पर Click करें।

| Mail Merge Recipients ?                            |                    |                                             |                                      |                                 | ×                                                   |          |
|----------------------------------------------------|--------------------|---------------------------------------------|--------------------------------------|---------------------------------|-----------------------------------------------------|----------|
| This is the list of recip<br>Use the checkboxes to | ients t<br>o add   | that will be used in<br>or remove recipient | your merge. Use<br>is from the merge | the options be<br>When your lis | low to add to or change yo<br>t is ready, click OK. | ur list. |
| Data Source                                        |                    | Last Name                                   | First Name                           | ➡ Title .                       | ✓ Address                                           |          |
| Address List.xlsx                                  |                    | Albertson                                   | Kathy                                | Ms.                             | 1024 Lakeview Cir                                   | Peacht   |
| Address List.xlsx                                  | •                  | Brennan                                     | Michael                              | Mr.                             | 1123 Main St                                        | Wilmir   |
| Address List.xlsx                                  |                    | Davis                                       | William                              | Mr.                             | 540 W 4th St, Apt 121                               | New Y    |
| Address List.xlsx                                  | •                  | Forest                                      | Eliza                                | Ms.                             | PO Box 4551                                         | Reno     |
| Address List.xlsx                                  |                    | Jones                                       | Dan                                  | Mr.                             | PO Box 805                                          | Raleigt  |
| Address List.xlsx                                  |                    | Post                                        | Melissa                              | Ms.                             | 3202 Maplewood Ave                                  | Richm    |
| Address List.xlsx                                  |                    | Thompson                                    | Shannon                              | Ms.                             | 500 Acme Ln, Apt 3C                                 | Spring   |
| Address List.xlsx                                  | R                  | Walters                                     | Chris                                | Mr.                             | 436 Church St                                       | Colum    |
| <                                                  | 43                 |                                             |                                      |                                 |                                                     | >        |
| Data Source                                        |                    | Refine rec                                  | ipient list                          |                                 |                                                     |          |
| Address List.xlsx                                  |                    | ∧ A Sort                                    |                                      |                                 |                                                     |          |
|                                                    |                    | Filte                                       | <u>r</u>                             |                                 |                                                     |          |
|                                                    |                    | 🔀 Find                                      | duplicates                           |                                 |                                                     |          |
|                                                    |                    | Eind                                        | recipient                            |                                 |                                                     |          |
|                                                    | Validate addresses |                                             |                                      |                                 |                                                     |          |
| Edit                                               | Edit Refresh       |                                             |                                      |                                 |                                                     |          |
|                                                    |                    |                                             |                                      |                                 |                                                     |          |
|                                                    |                    |                                             |                                      |                                 |                                                     | UN       |

• Mail Merge task Pane से, Step 4 पर जाने के लिए Next: Write your letter पर Click करें।

| Mail Merge 🔹 🗙                                   |
|--------------------------------------------------|
| Select recipients                                |
| Use an existing list                             |
| Select from Outlook contacts                     |
| ○ Type a new list                                |
| Use an existing list                             |
| Currently, your recipients are<br>selected from: |
| [Sheet1\$] in "Address List.xlsx"                |
| Select a different list                          |
| Edit recipient list                              |
|                                                  |
| Step 3 of 6                                      |
| → Next: Write your letter                        |
| <ul> <li>Previous: Starting document</li> </ul>  |
|                                                  |

यदि आपके पास कोई existing address list नहीं है, तो आप Type a new list button पर Click करें और Create पर Click कर सकते हैं। फिर आप अपनी address list टाइप कर सकते हैं।

Step 4:

अब आप अपना letter लिखने के लिए तैयार हैं। जब यह Print होता है, तो letter की प्रत्येक प्रति मूल रूप से वही होगी; केवल प्राप्तकर्ता डेटा (जैसे नाम और पता) अलग होगा। आपको प्राप्तकर्ता डेटा के लिए प्लेसहोल्डर्स जोड़ना होगा ताकि मेल मर्ज जानता हो कि डेटा कहां जोड़ना है।

# How to insert recipient data

• Document में उस स्थान पर Cursor रखें जहां आप जानकारी दिखाना चाहते हैं।

| L · · Z · · · · · · · · · · · · · · · ·                                                                                                    | Mail Merge 🔹 ×                                                                                                    |
|----------------------------------------------------------------------------------------------------|----------------------------------------------------------------------------------------------------|
|                                                                                                    | Write your letter                                                                                                    |
|                                                                                                    | If you have not already done<br>so, write your letter now.                                                                        |
|                                                                                                    | To add recipient information<br>to your letter, click a location<br>in the document, and then<br>click one of the items below.    |
|                                                                                                    | Address block                                                                                                    |
|                                                                                                    | 🖹 Greeting line                                                                                                    |
|                                                                                                    | Electronic postage                                                                                                    |
|                                                                                                    | More items                                                                                                    |
| As you may know, 2013 marks our <b>12th year of doing business</b> . Over<br>grown from a tiny startup into a robust company with over 200 emplo<br>Our growth would not have been possible without loyal customers lik | When you have finished<br>writing your letter, click Next.<br>Then you can preview and<br>personalize each recipient's<br>letter. |
| extend to you a 20% discount on your next order. It's our way of sayi                                                                                                    | Step 4 of 6                                                                                                    |
| business. We'll keep working hard to provide the best possible custon                                                                                                    | → Next: Preview your letters                                                                                                    |
| products, just as we've always done. Thanks again for choosing AdWc                                                                                                    | Previous: Select recipients                                                                                                    |
|                                                                                                    |                                                                                                    |

• चार प्लेसहोल्डर विकल्पों में से किसी एक को चुनें: Address block, Greeting line, Electronic postage, or More items.

# Mail Merge

#### Write your letter

If you have not already done so, write your letter now.

To add recipient information to your letter, click a location in the document, and then click one of the items below.

Address block...

Electronic postage...

📑 More items...

When you have finished writing your letter, click Next. Then you can preview and personalize each recipient's letter.

#### Step 4 of 6

➔ Next: Preview your letters

Previous: Select recipients

आपके चयन के आधार पर, विभिन्न विकल्पों के साथ एक dialog box दिखाई देगा, वांछित विकल्प का चयन करें और ok
 पर Click करें।

| Insert                                                                                                    | Address Block ? ×                                                                                                    |
|----------------------------------------------------------------------------------------------------|----------------------------------------------------------------------------------------------------|
| Specify address elements  Insert recipient's name in this format:  Joshua Joshua Q. Randall Jr.  Mr. Josh Randall Jr.  Mr. Josh Q. Randall Jr.  Mr. Josh Q. Randall Jr.  Mr. Josh Q. Randall Jr.  Mr. Josh D. Randall Jr.                                                                                                    | Preview Here is a preview from your recipient list:   M. J. D. D.  Ms. Kathy Albertson 1024 Lakeview Cir Peachtree City, GA                                                             |
| <ul> <li>Insert company name</li> <li>Insert postal <u>a</u>ddress:         <ul> <li>Never include the country/region in the address</li> <li>Always include the country/region in the address</li> <li>Only include the country/region if different than:</li> <li>United States</li> </ul> </li> <li>Format address according to the <u>d</u>estination country/region</li> </ul> | Correct Problems<br>If items in your address block are missing or out of order, use<br>Match Fields to identify the correct address elements from<br>your mailing list.<br>Match Fields |
|                                                                                                    | OK Cancel                                                                                                    |

• एक प्लेसहोल्डर आपके Document में दिखाई देगा (उदाहरण के लिए, «addressblock»)।

| L. | · · · · · · · · · · · · · · · · · · ·                                                                                                    | Mail Merge • ×                                                                                                    |
|----|----------------------------------------------------------------------------------------------------|----------------------------------------------------------------------------------------------------|
|    |                                                                                                    | Write your letter                                                                                                    |
| -  | «AddressBlock»                                                                                                    | If you have not already done<br>so, write your letter now.                                                                        |
|    |                                                                                                    | To add recipient information<br>to your letter, click a location<br>in the document, and then<br>click one of the items below.    |
| -  |                                                                                                    | Address block                                                                                                    |
|    |                                                                                                    | 🖹 Greeting line                                                                                                    |
|    |                                                                                                    | Electronic postage                                                                                                    |
| -  |                                                                                                    | ■ More items                                                                                                    |
| 2  | As you may know, 2013 marks our <b>12th year of doing business</b> . Over<br>grown from a tiny startup into a robust company with over 200 emplo<br>Our growth would not have been possible without loyal customers lik | When you have finished<br>writing your letter, click Next.<br>Then you can preview and<br>personalize each recipient's<br>letter. |
| 1  | extend to you a 20% discount on your next order. It's our way of sayi                                                                                                    | Step 4 of 6                                                                                                    |
| -  | business. We'll keep working hard to provide the best possible custon                                                                                                    | → Next: Preview your letters                                                                                                    |
| -  | products, just as we've always done. Thanks again for choosing AdWc                                                                                                    | <ul> <li>Previous: Select recipients</li> </ul>                                                                                   |

 हर बार जब आपको अपने डेटा रिकॉर्ड से जानकारी enter करने की आवश्यकता होती है तो इन Steps को दोहराएं। हमारे उदाहरण में, हम एक Greeting line जोड़ेगे।

| L |                                                                                                    | • | Mail Merge 🛛 👻 🗙                                                                                                    |
|---|----------------------------------------------------------------------------------------------------|---|----------------------------------------------------------------------------------------------------|
|   |                                                                                                    |   | Write your letter                                                                                                    |
| - | «AddressBlock»                                                                                                    |   | lf you have not already done<br>so, write your letter now.                                                                        |
| - |                                                                                                    |   | To add recipient information<br>to your letter, click a location<br>in the document, and then<br>click one of the items below.    |
| - |                                                                                                    |   | Address block                                                                                                    |
| - |                                                                                                    |   | 🖹 Greeting line                                                                                                    |
| - |                                                                                                    |   | Electronic postage                                                                                                    |
| 1 | "Greetingline"                                                                                                    |   | More items                                                                                                    |
| 2 | As you may know, 2013 marks our <b>12th year of doing business</b> . Over<br>grown from a tiny startup into a robust company with over 200 emplc<br>Our growth would not have been possible without loyal customers lik |   | When you have finished<br>writing your letter, click Next.<br>Then you can preview and<br>personalize each recipient's<br>letter. |
|   | extend to you a 20% discount on your next order. It's our way of sayi                                                                                                    |   | Step 4 of 6                                                                                                    |
| - | business. We'll keep working hard to provide the best possible custon                                                                                                    |   | → Next: Preview your letters                                                                                                    |
| • | products, just as we've always done. Thanks again for choosing AdWc                                                                                                    | Ŧ | <ul> <li>Previous: Select recipients</li> </ul>                                                                                   |

• जब आप पूरा कर लें, तो Step 5 पर जाने के लिए Next: Preview your letters पर Click करें|

| Mail Merge 🔹 👻                                                                                                    |
|----------------------------------------------------------------------------------------------------|
| Write your letter                                                                                                    |
| If you have not already done<br>so, write your letter now.                                                                        |
| To add recipient information<br>to your letter, click a location<br>in the document, and then<br>click one of the items below.    |
| Address block                                                                                                    |
| 🖹 Greeting line                                                                                                    |
| Electronic postage                                                                                                    |
| More items                                                                                                    |
| When you have finished<br>writing your letter, click Next.<br>Then you can preview and<br>personalize each recipient's<br>letter. |
| Step 4 of 6                                                                                                    |
| → Next: Preview your letters                                                                                                    |
| ← Previous: Select recipient                                                                                                    |
|                                                                                                    |

# Step 5:

• यह सुनिश्चित करने के लिए letters का पूर्वावलोकन करें कि recipient list की जानकारी letter में सही ढंग से दिखाई दे रही हैं या नहीं। आप प्रत्येक Document को देखने के लिए left और right scroll arrows का उपयोग कर सकते हैं।

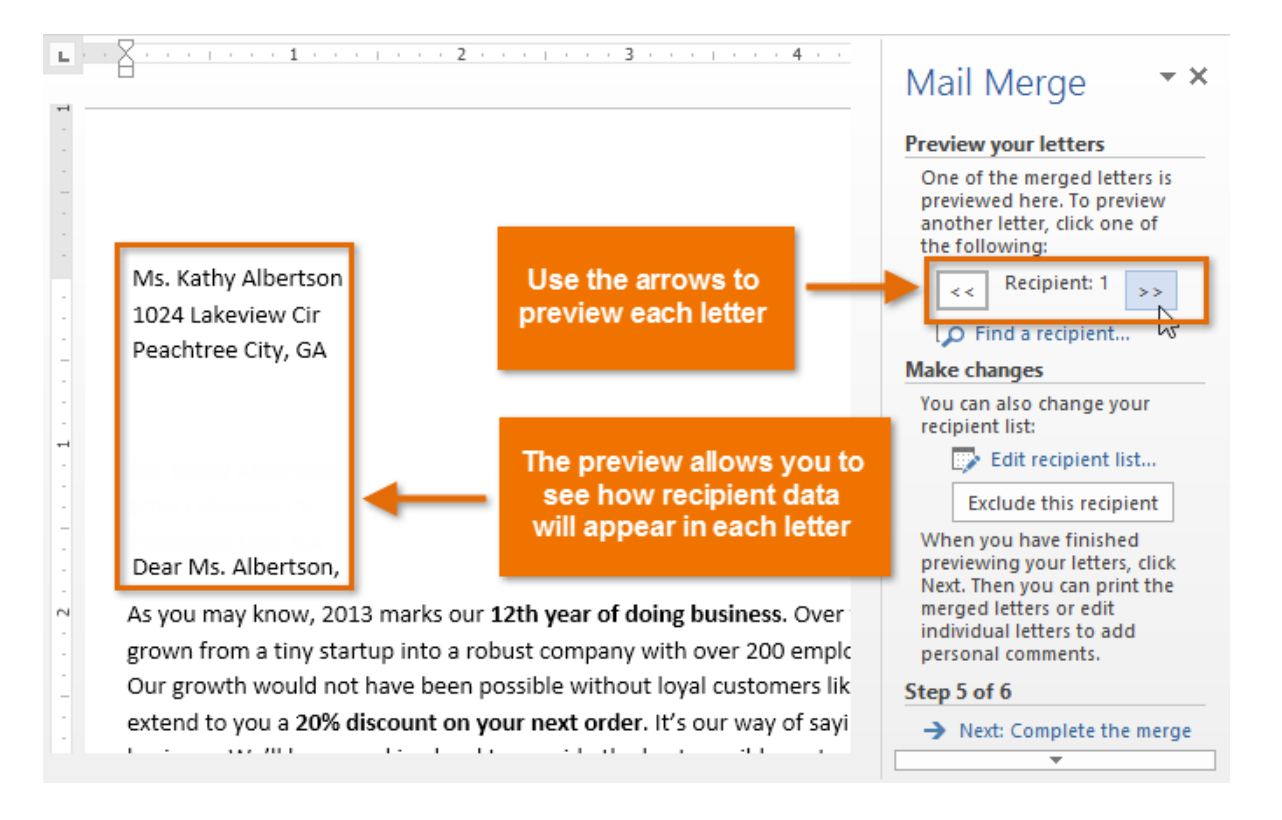

• Step 6 पर जाने के लिए Next : Complete the merge पर Click करें।

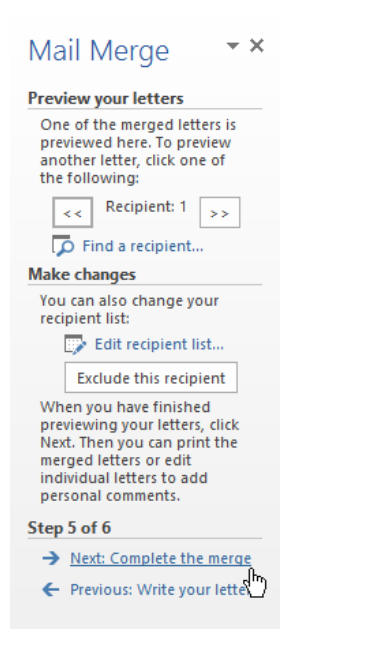

#### Step 6:

• Letter को print करने के लिए Print पर Click करें।

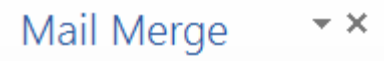

| Complete the merge                                                                                                    |
|----------------------------------------------------------------------------------------------------|
| Mail Merge is ready to<br>produce your letters.                                                                                                    |
| To personalize your letters,<br>click "Edit Individual Letters."<br>This will open a new<br>document with your merged<br>letters. To make changes to<br>all the letters, switch back to<br>the original document. |
| Merge                                                                                                    |
| Edit mdividual letters                                                                                                    |
| Step 6 of 6                                                                                                    |

• एक डायलॉग बॉक्स दिखाई देगा। all पर Click करें, फिर ok पर Click करें।

| Merge to Printe | r ? ×       |
|-----------------|-------------|
| Print records   | <u>I</u> o: |
| ОК              | Cancel      |

 Print Dialog box दिखाई देगा। यदि आवश्यक हो तो Print setting का प्रयोग कर सकते हैं, इसके बाद अंत में ok पर Click करें। letter print हो जाएंगे।

|                                                                                                    |                                                                                                    | Print                                                              | ? ×                                  |
|----------------------------------------------------------------------------------------------------|----------------------------------------------------------------------------------------------------|--------------------------------------------------------------------|--------------------------------------|
| Printer<br><u>N</u> ame:<br>Status: I<br>Type: L<br>Where: 1<br>Comment:                                           | Lexmark X422 (M5)<br>dle<br>.exmark X422 (MS)<br>10.1.10.                                                                               |                                                                    |                                      |
| Page range<br><u>A</u> ll<br>Current p<br>Pages:<br>Type page<br>separated<br>the start<br>section. F<br>p1s1, p1s | e numbers and/or page ranges<br>d by commas counting from<br>of the document or the<br>For example, type 1, 3, 5–12 or<br>52, p1s3-p8s3 | Copies<br>Number of <u>copies</u> :                                | 1 Colla <u>t</u> e                   |
| Print what: D<br>P <u>r</u> int: A                                                                                 | Document V                                                                                                    | Zoom<br>Pages per s <u>h</u> eet:<br>Scale to paper si <u>z</u> e: | 1 page V<br>No Scaling V<br>OK Close |